## WERC Online Voting Flowchart

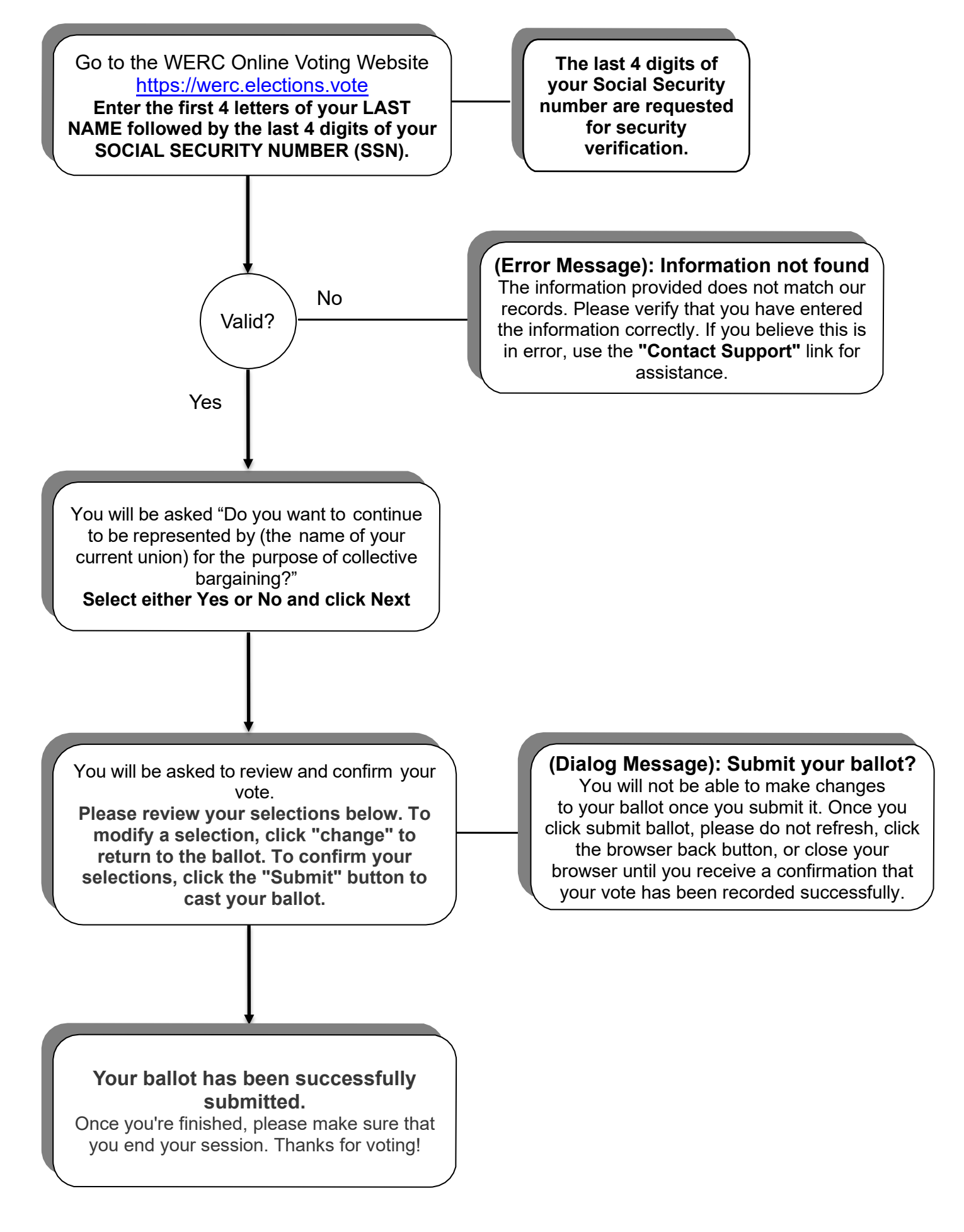